## Comment nous envoyer un RDV depuis votre CabinPad

Rendez-vous sur la page d'accueil de votre CabinPad et sélectionnez l'icône FormsLibPnc

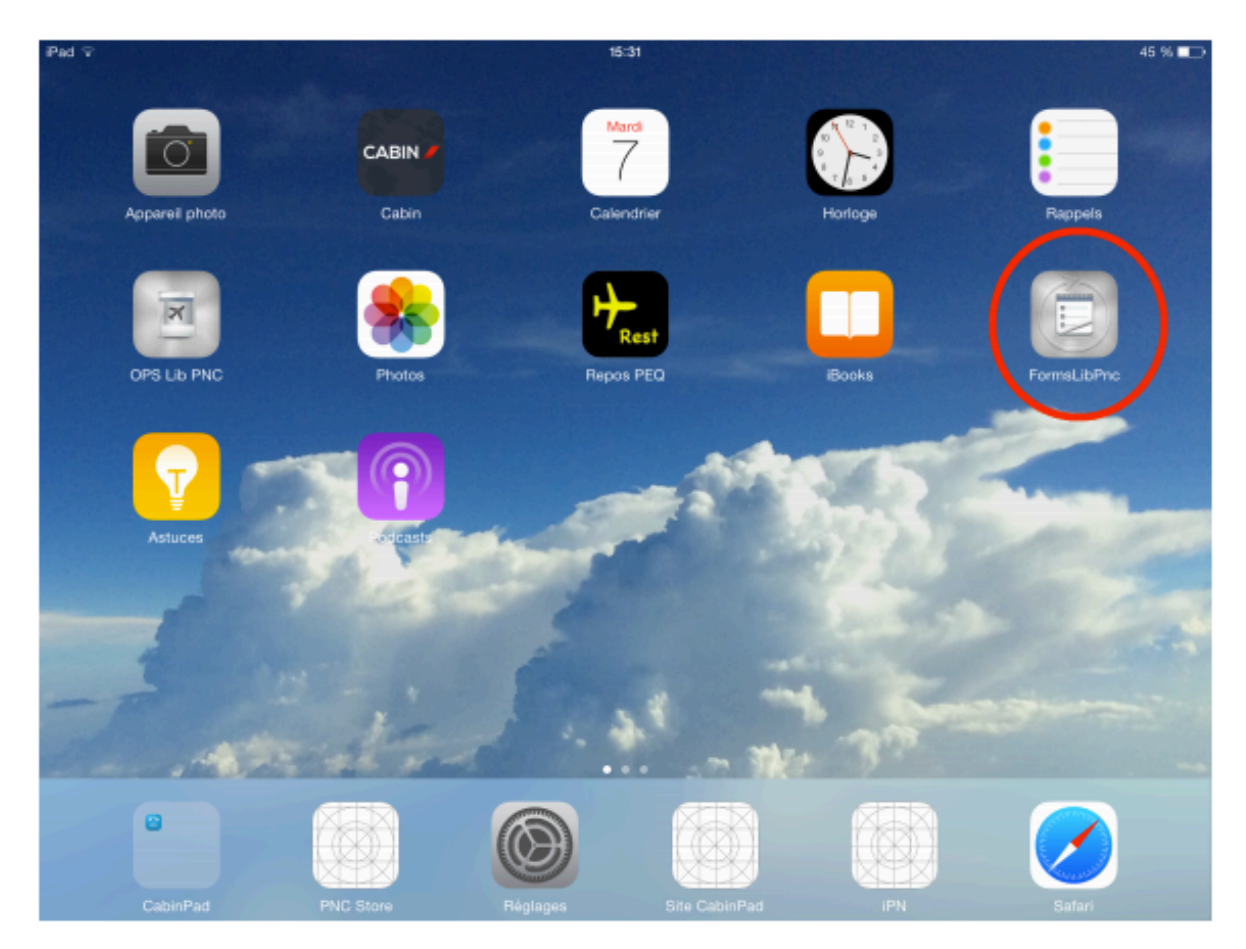

Vous êtes maintenant sur la page « Tableau de bord » Sélectionnez le RDV que vous voulez envoyer

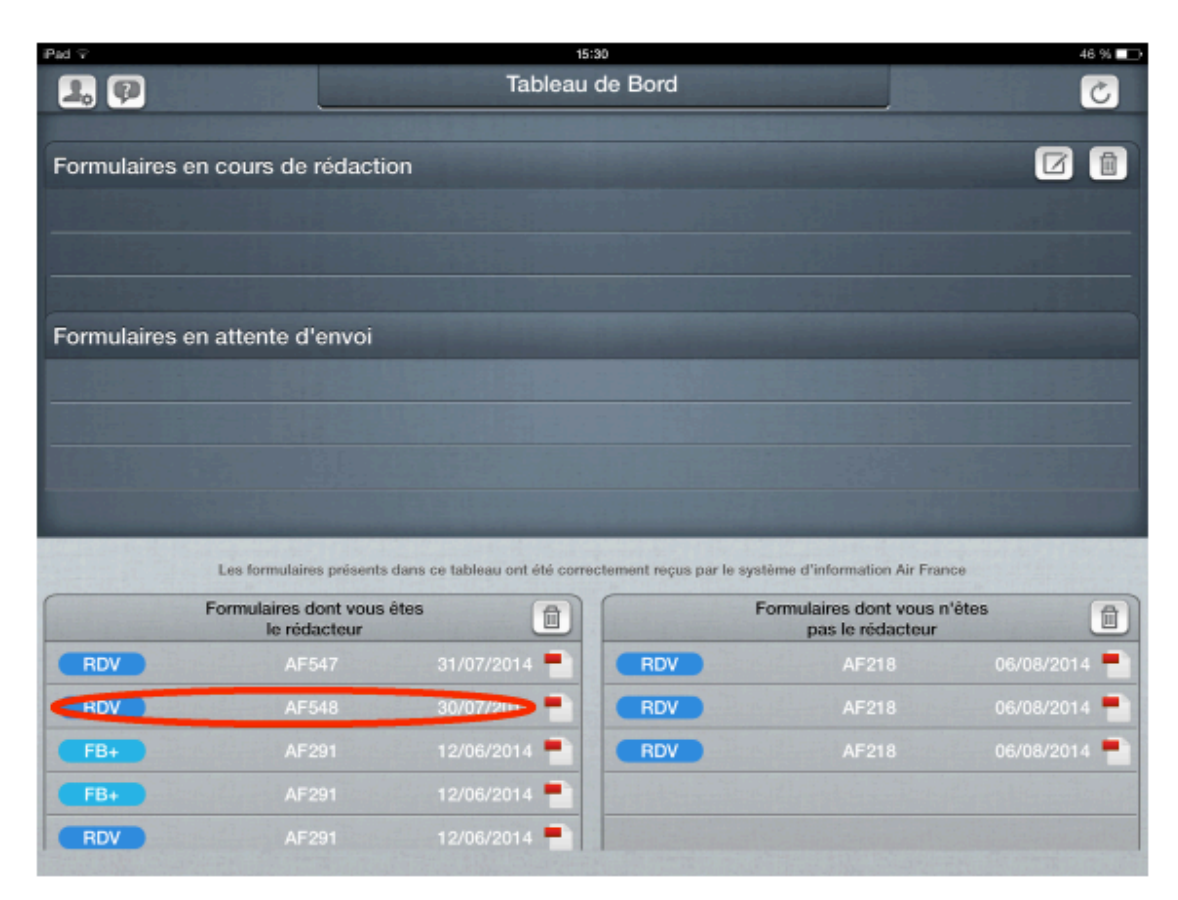

Faites défiler le RDV jusqu'à afficher à l'écran la partie à envoyer

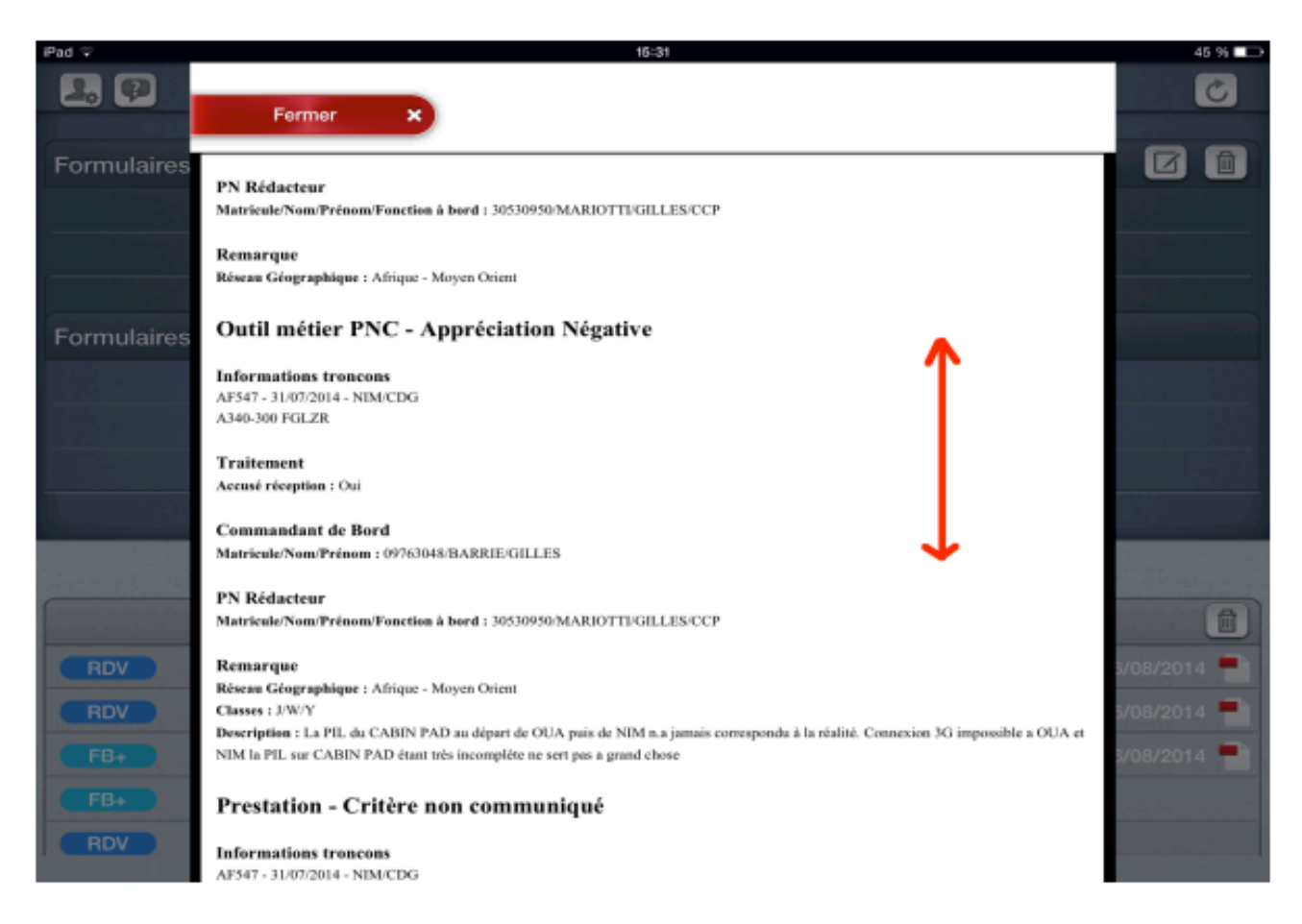

Vous allez maintenant faire une capture d'écran (« photographie ») de ce qui est affiché : Appuyez puis relâchez simultanément sur le bouton « home » et le bouton « on/off »

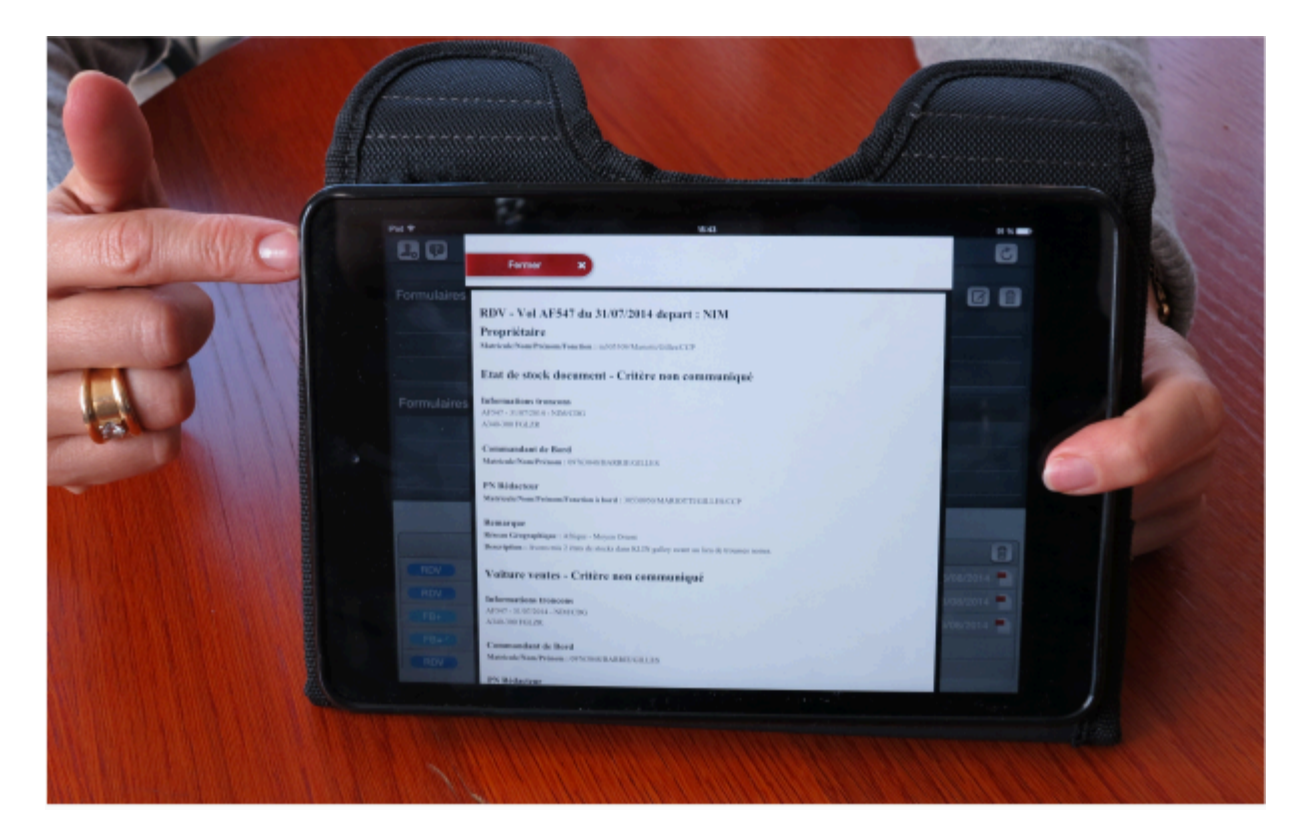

Un «Clic » ainsi qu'un bref écran blanc, type flash, signifient que la photo a été prise.

Revenez ensuite sur l'écran d'accueil de votre CabinPad et sélectionnez « photos »

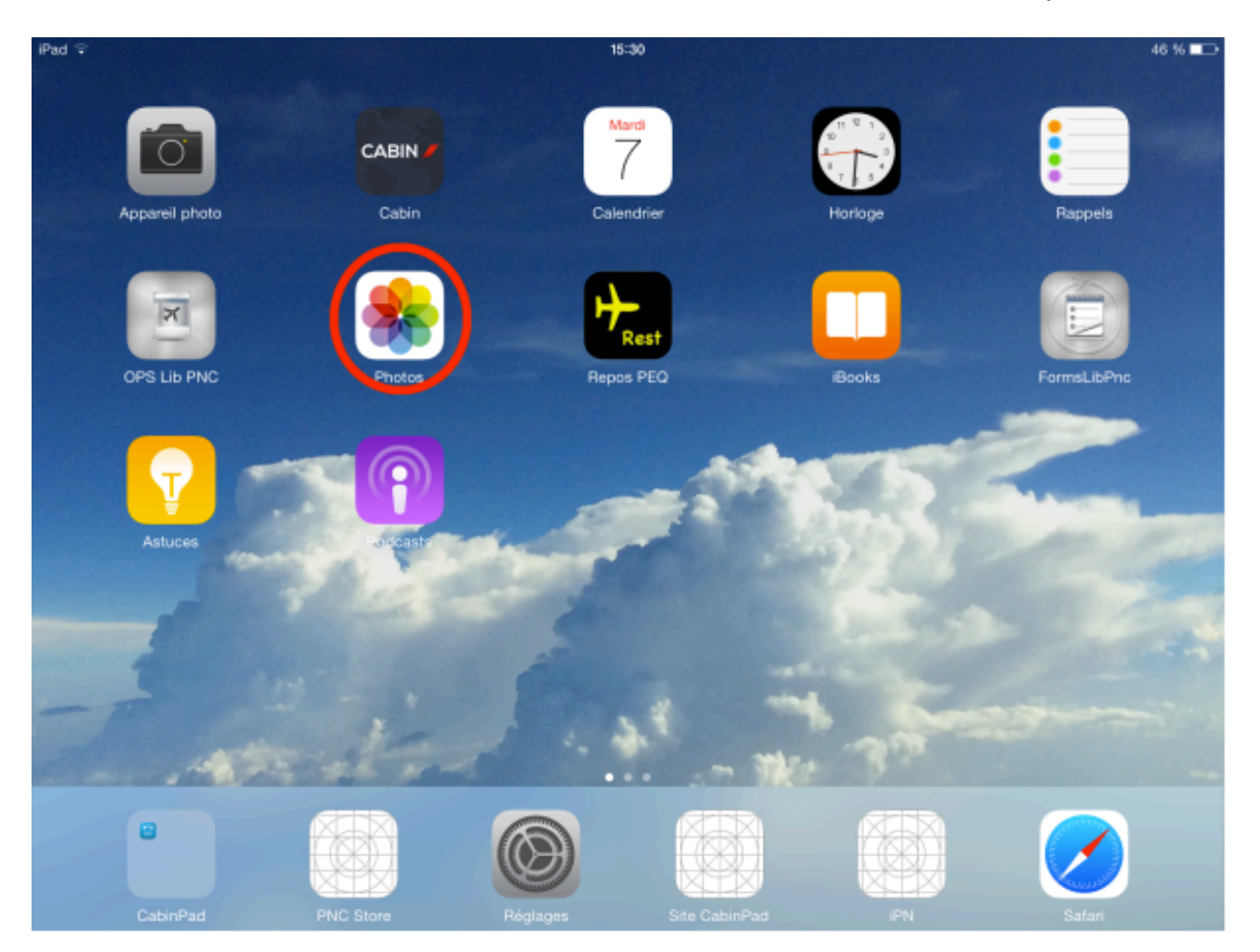

Vous êtes maintenant dans vos photos, sélectionnez celle du RDV que vous venez de prendre

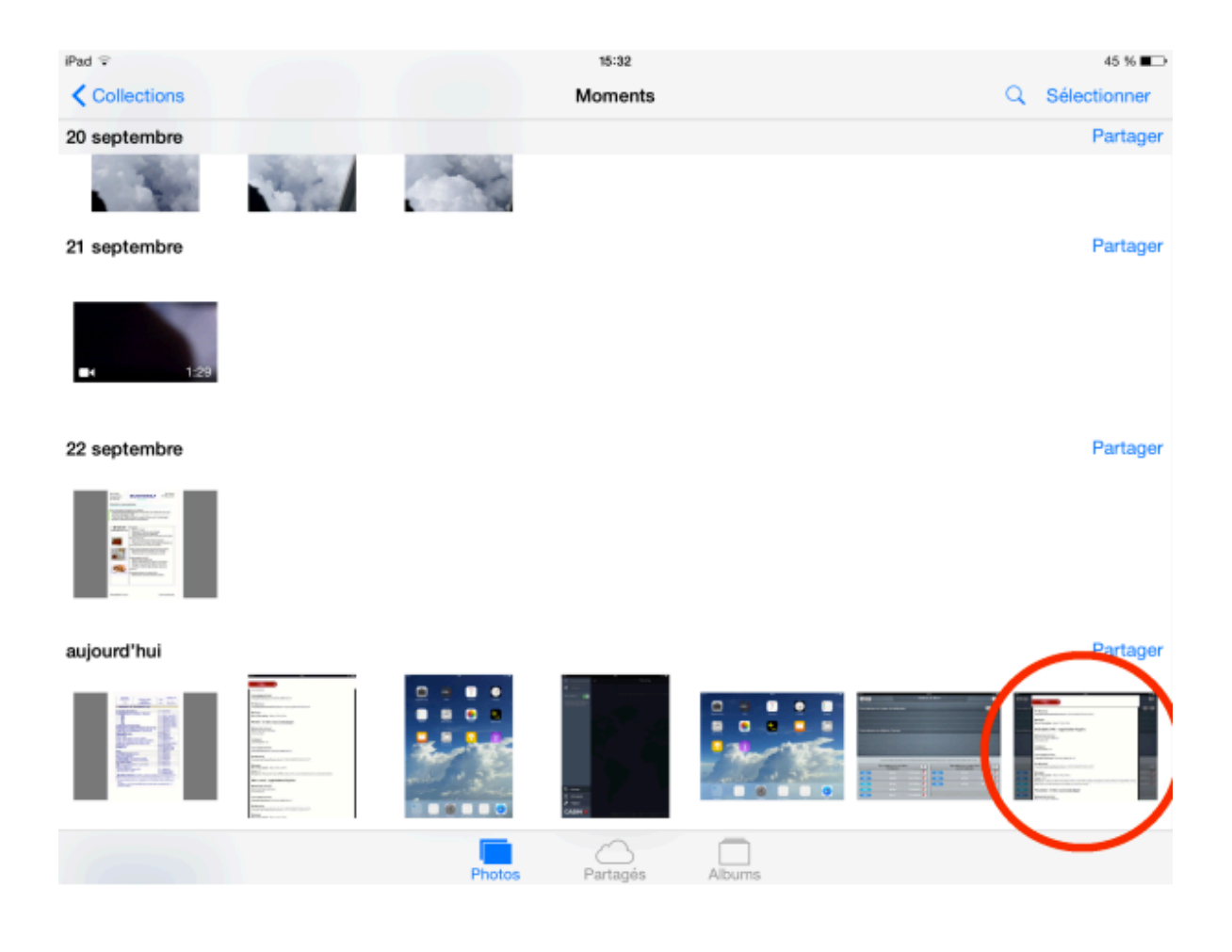

Cliquez sur l'icône de partage en bas à gauche

| 1 00 +   | 16:32                                                                                                    |     | 45 % 🔳 🔿 |
|----------|----------------------------------------------------------------------------------------------------|-----|----------|
| Moments  | aujourd'hui                                                                                                    | 0   | Modifier |
|          | 13:47                                                                                                    | · · | mounter  |
|          | A336-200 FG2CC                                                                                                    |     |          |
|          | Commandant de Bord                                                                                                 |     |          |
|          | Matricule New Présen : 09763048/BARRIE GILLES                                                                      |     |          |
|          | PN Réducteur<br>Mutricule Neus Préneus Fonction à bord : 20230950 MARIOTTI GILLES CCP                              |     |          |
|          | Remarane                                                                                                    |     |          |
|          | Rôseau Géngraphique : Afrique - Moyen Orient                                                                       |     |          |
|          | WCHC - Critère non communiqué                                                                                      |     |          |
|          | Informations trencons                                                                                              |     |          |
|          | AF548 - 304072014 - CDG NIM<br>A336-200 FG2CC                                                                      |     |          |
|          | Traitement                                                                                                    |     |          |
|          | Accusé réception : Oui                                                                                             |     |          |
|          | Commandant de Bord                                                                                                 |     |          |
|          | NUMERCINES PERSONS 1 07/10/04/04/04/04/04/04/04                                                                    |     |          |
|          | PN Rédacteur<br>MatriculeNeur/Frinzus/Fonction à bord : 30530950/MARIOTTUGILLES/CCP                                |     |          |
|          |                                                                                                    |     |          |
|          | Remarque<br>Réseau Géographique : Afrique - Moyen Orient                                                           |     |          |
|          | Classes : W                                                                                                    |     |          |
|          | Desergetion : Destarguement risque du PME en weite a Nits. Le pi a desersión le par var la chanse par l escatedan. |     |          |
|          | Infos retard - Appréciation Négative                                                                               |     |          |
|          | Informations troncous                                                                                              |     |          |
|          | AP548 - 30/07/2014 - CDGNIM<br>A 116 JW RUWY                                                                       |     |          |
|          | AND DO FUEL                                                                                                    |     |          |
| <b>K</b> | Commandant de Bord                                                                                                 |     |          |
| -        | ADDIVIDUATION (WASHINGTON, 1997)                                                                                   |     |          |
|          | PN Rédacteur                                                                                                    |     |          |
|          | Matricule New Prison Fonction a bord : 30530959 MARIOTTUGILLES/CCP                                                 |     | -        |
|          |                                                                                                    |     |          |

## Sélectionnez « envoyer par email »

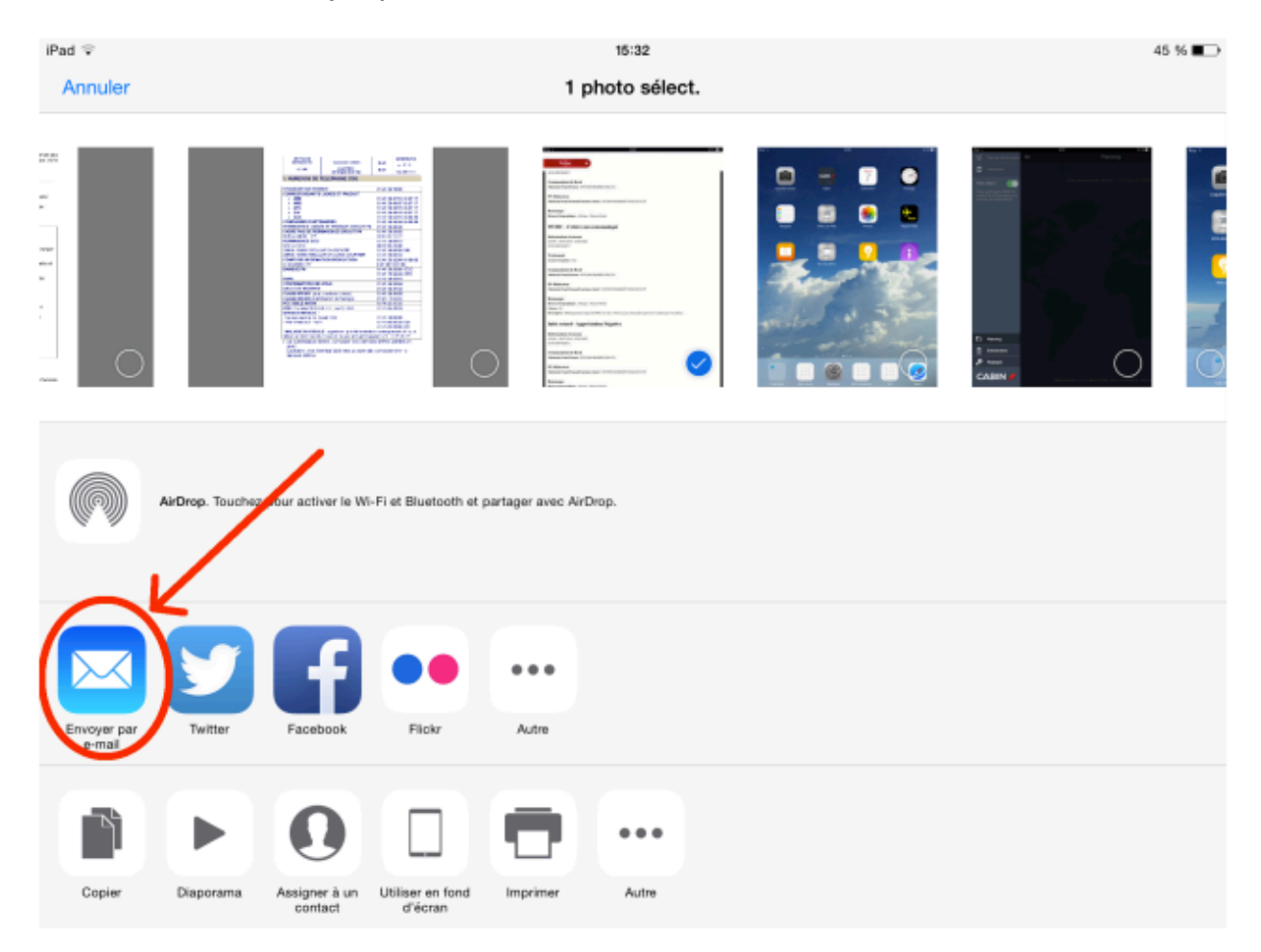

N'hésitez pas à écrire dans le corps du mail, toutes les informations que vous jugerez utiles pour votre remontée d'information

| iPad          | Ŷ      |        |              |   |   | 15:38 |   |     |          |         | 44 % 🔳        |
|---------------|--------|--------|--------------|---|---|-------|---|-----|----------|---------|---------------|
| A             | nnuler | Annu   | ler          |   |   | Rdv   |   |     |          | Envoyer |               |
|               | _      | A: q   | dp@snpnc.org | > |   |       |   |     |          |         | - 14 B - 14 F |
| 1000          |        | Ce/C   | si -         | / |   |       |   |     |          |         | G             |
|               |        |        |              |   |   |       |   |     |          |         | 8             |
| 10.90<br>10.0 |        | Objet  | : Rdv        |   |   |       |   |     |          |         | 6             |
| :             |        | Bonjo  | ur           |   |   |       |   |     |          |         |               |
|               |        | Patat  | patata       |   |   |       |   |     |          |         |               |
| -             | $\cup$ | iPad 9 | >            |   |   | 13:47 |   |     |          | 58 % 🖃  |               |
|               |        |        | Fermer       | × |   |       |   |     |          | _       |               |
|               | -      | 12     |              | - |   |       |   |     |          | -       | _             |
|               |        |        |              |   |   |       |   |     |          |         |               |
|               | A      | Z      | E            | в | т | Y     | U | 1.1 | 0        | Р       | $\mathbf{x}$  |
|               |        | _      |              |   |   |       |   | · . |          |         |               |
|               | ~      | 0      |              | - | 0 |       |   | L K |          |         | watarw        |
|               | Q      | 5      | D            | F | G | н     | J | ĸ   | L .      | IVI     | retour        |
|               |        |        |              |   |   |       |   |     | •        | ,       |               |
|               | •      | W      | Х            | С | V | В     | Ν | ,   | <i>?</i> |         | <b>+</b>      |
|               |        |        |              |   |   |       |   |     | <u> </u> |         |               |
|               | .?123  |        |              |   |   |       |   |     |          | .?123   | :::::::       |
|               |        |        |              |   |   |       |   |     |          |         |               |

Envoyez votre e-mail à l'adresse suivante : qdp@snpnc.org

Nous vous répondrons par voie de mail ou de casier.

Vos RDV sont une source essentielle pour alimenter nos questions à l'Entreprise et permettre à vos délégués de peser dans les discussions. Merci de vos nombreux retours.

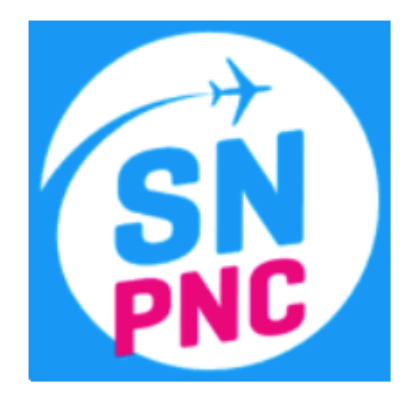